## Instructions for the JTS Online Registration and Booking System

#### **Registration**

1. Press "Kirjaudu"-button to log into the system – following window will open up. To create a new user account, press "Luo käyttäjätunnus / Rekisteröityminen".

|                 | TENN              | IISKENTÄT<br>usjärjestelmä             | Kirjaudu<br> |  |  |
|-----------------|-------------------|----------------------------------------|--------------|--|--|
| Varauskalenteri | Sisäänkirjautumin | en                                     |              |  |  |
| Omat tiedot     | Käyttäjätunnus    |                                        |              |  |  |
| Omat varaukset  | Salasana          |                                        |              |  |  |
| Ohjeet          |                   | Jatka                                  |              |  |  |
| Varausehdot     |                   |                                        |              |  |  |
| Palaute         |                   | Luo käyttäjätunnus / Rekisteröityminen |              |  |  |
| Yhteystiedot    |                   | Salasana hukassa?                      |              |  |  |
| Kirjaudu        |                   |                                        |              |  |  |

#### **Vocabulary**

Kirjaudu = Log in ; Varaa = Book a court ; Sisätennis = Indoor tennis courts ; Sulkapallo = Badminton ; Varauskalenteri = Booking calendar ; Omat tiedot = Your information ; Omat varaukset = Your own reservations/bookings ; Ohjeet = Instructions ; Varausehdot = Terms of booking ; Palaute = Feedback; Yhteystiedot = Contact information

2. Fill in the form and press "Jatka"-button when you are ready – check vocabulary on the right for help →. After this the system will inform that your user account is ready to use!

|                            | TENN<br>varai       | IISKENTÄT<br>1sjärjestelmä |                        |                             |
|----------------------------|---------------------|----------------------------|------------------------|-----------------------------|
| Varauskalenteri            | Uusi käyttäjä / Rek | isteröityminen             | Vocabul                | arv                         |
| Omat tiedot                | Sukunimi            | Test                       | Sukunim                | Sukunimi = Last Name        |
| Omat varaukset             | Etunimi             | Person                     | Etunimi                |                             |
| Ohjeet                     | Katuosoite          | Street Name 10             |                        | ita - Stroot Addross        |
| Varausehdot                | Postinumero         | 40100                      |                        | te – Street Address         |
| Palaute                    | Postitoimipaikka    | Jvväskylä                  |                        | Postinumero = ZIP code      |
| Yhteystiedot               | Yhteyshlö ja puh    |                            | Postitoin              | nipaikka = City             |
| Kirjaudu                   | Sähköposti          | test.person@gmail.com      | Sähköpo                | sti = E-mail                |
|                            | Puhelinnumero       | 12345689                   | Puhelinn               | iumero = Phone number       |
| Jyväskylän Tenniskeskus    | Käyttäjätunnus      | TestPerson                 | Käyttäjä               | tunnus = User Name          |
| Sykeraitti 5               | Salasana            | •••••                      | Salasana               | = Password                  |
| чобзо зууазкуга            | Salasana uudelleen  |                            | Salasana               | uudelleen = Repeat password |
| Tietoa hallin kesäkäytöstä | Ensisijainen laji   | Jyväskylän Tenniskeskus 🔻  | Lisätiedo              | ot = More information       |
| www.itstennis.fi           | Lisätiedot          |                            | Opiskelij<br>Eläkeläir | a = Student<br>ien = Senior |
| POWERED BY                 |                     |                            |                        |                             |
| SLSYSTEMS 🎭                | Opiskelija          | 🔲 Opiskelija               |                        |                             |
|                            | Eläkeläinen         | 🔲 Eläkeläinen              | (                      |                             |
|                            |                     | Jatka                      |                        |                             |

### How to book a court?

 Now you have an user account to book a court. We recommend you to log in, before taking next steps concerning booking a court. From the calendar you can see available time slots and you can change dates as well.

When you have found a suitable time for you – press "Varaa"-button. Remember that K1, K2, K3 and K4 are tennis courts and S/P1 and S/P2 are badminton/table tennis courts.

|                                                           | TE                     | NN<br>varaus      | SK <br>järjestel  | ENT<br><sup>mä</sup> | ÄΤ                  |                     |                                                                                            | Kirjaudu                                                                                               |
|-----------------------------------------------------------|------------------------|-------------------|-------------------|----------------------|---------------------|---------------------|--------------------------------------------------------------------------------------------|----------------------------------------------------------------------------------------------------|
| Varauskalenteri                                           | Jyväs                  | skylän Tenniske   | skus Hippo        | s ulkokentät         |                     |                     |                                                                                            | Keskiviikko 08.02.2017 Klo 18:05                                                                       |
| Omat tiedot                                               |                        | Ke 08.02.20       | 17 🔻              |                      |                     |                     |                                                                                            |                                                                                                    |
| Omat varaukset                                            | Cisët-unia Cullege lla |                   |                   |                      |                     |                     |                                                                                            |                                                                                                    |
| Ohjeet                                                    |                        | Sisateini         | 15                | K2                   | KA                  | Suikapan            | C/02                                                                                       |                                                                                                    |
| Varausehdot                                               |                        | KI                | KZ                | K.S                  | K4                  | 5/11                | 5/12                                                                                       |                                                                                                    |
| Palaute                                                   | 18:00                  |                   |                   |                      |                     | 1 March             | No.                                                                                        | 1                                                                                                    |
| Yhteystiedot                                              | 18:30                  | Varattu           | 8                 | Varattu              | Varattu             | Varattu             | Varattu                                                                                    | Varausohjeita                                                                                          |
| Kirjaudu                                                  |                        | Varattu           |                   |                      |                     | Varaa               | Varaa                                                                                      | <ul> <li>Varaus on maksettava</li> </ul>                                                               |
| ivväskylän Tenniskeskus                                   | 19:00<br>19:30 Varattu | Varattu           | Varattu           |                      |                     | S/P1 19:00<br>Varaa | 5/P2 19:00<br>Varaa                                                                        | verkkopankkimaksuna varauksen<br>yhteydessä                                                            |
| yvaskylan tenniskeskus<br>Sykeraitti 5<br>40630 Jyväskylä |                        | Varattu           |                   |                      |                     | 5/P1 19:30<br>Varaa | S/P2 19:30<br>Varaa                                                                        | ToloGo-kulunhallintajärjestelmä (PIN-                                                                  |
| Tietoa hallin kesäkäytöstä                                | 20:30<br>Varattu       | с. — с            |                   |                      |                     | S/P1 20:00<br>Varaa | S/P2 20:00<br>Varaa                                                                        | koodi)                                                                                                 |
| www.jtstennis.fi                                          |                        |                   |                   |                      | S/P1 20:30<br>Varaa | S/P2 20:30<br>Varaa | Kun käyttäjätunnuksellasi tehdään<br>ensimmäinen varaus, niin<br>varausiäriestelmä asettaa |                                                                                                    |
|                                                           | 21:00                  |                   |                   |                      | K4 21:00<br>Varaa   | S/P1 21:00<br>Varaa | S/P2 21:00<br>Varaa                                                                        | käyttäjätunnuksellesi yksilöllisen<br>nelinumeroisen PIN-koodin, joka on                               |
| SLSYSTEMS                                                 | 21:30                  | Varaa             | К2 21:30<br>Varaa | Varattu              |                     | S/P1 21:30<br>Varaa | S/P2 21:30<br>Varaa                                                                        | katsottavissa aina Omat tiedot -<br>välilehdeltä sekä varauksen<br>yhteydessä varauksen                |
|                                                           | 22:00                  | KI 22:00<br>Varaa | K2 22:00<br>Varaa | K3 22:00<br>Varaa    | Varattu             | S/P1 22:00<br>Varaa | S/P2 22:00<br>Varaa                                                                        | vahvistussivulta.                                                                                      |
|                                                           | 22:30                  | K1 22:30<br>Varaa | K2 22:30<br>Varaa | K3 22:30<br>Varaa    |                     | S/P1 22:30<br>Varaa | S/P2 22:30<br>Varaa                                                                        | Oven avaaminen PIN-koodilla <ul> <li>Näppäile PIN-koodi ja avaa ovi</li> </ul>                         |
|                                                           | 23:30                  | K1 23:00<br>Varaa | K2 23:00<br>Varaa | K3 23:00<br>Varaa    | K4 23:00<br>Varaa   | S/P1 23:00<br>Varaa | S/P2 23:00<br>Varaa                                                                        | vetämällä kahvasta<br>• Näppäilyvirheen jälkeen odota viisi<br>sekuntia ja näppäile koodi<br>uudestaan |

2. The system asks you to check that information is correct.

You can also change the length of your booking here → press "Vaihda kesto" –button.

If everything is ok, press "Jatka"-button

| Varauskalenteri            |                                                                              |                                                            |  |  |  |  |
|----------------------------|------------------------------------------------------------------------------|------------------------------------------------------------|--|--|--|--|
| Omat tiedot                | Vaihe 1/3: Tarkis                                                            | sta varauksen tiedot                                       |  |  |  |  |
| Omat varaukset             |                                                                              |                                                            |  |  |  |  |
| Ohjeet                     | Huom. Voit vaihtaa varauksen keston alla olevan "Vaihda kesto"-linkin kautta |                                                            |  |  |  |  |
| Varausehdot                |                                                                              |                                                            |  |  |  |  |
| Palaute                    | Jatka                                                                        |                                                            |  |  |  |  |
| Yhteystiedot               |                                                                              |                                                            |  |  |  |  |
| Kirjaudu ulos              | Alustavan varauksen tiedot                                                   |                                                            |  |  |  |  |
|                            | Varauksen kohde                                                              | Jyväskylän Tenniskeskus / Jyväskylän Tenniskeskus kenttä 1 |  |  |  |  |
| )yväskylän Tenniskeskus    | Varauksen otsikko                                                            | Testi                                                      |  |  |  |  |
| Sykeraitti 5               | Yhteyshlö ja puh                                                             |                                                            |  |  |  |  |
| +0630 Jyvaskyla            | Aika                                                                         | 08.02.2017 klo 21:30 - 22:30 Vaihda kesto                  |  |  |  |  |
| Tietoa hallin kesäkäytöstä | Hinta                                                                        | 26 € (ovh. 26 €)                                           |  |  |  |  |
| www.jtstennis.fi           | Lisätiedot                                                                   |                                                            |  |  |  |  |
|                            | Nimi                                                                         | Persoona Testi                                             |  |  |  |  |
|                            | Katuosoite                                                                   | address                                                    |  |  |  |  |
| POWERED BY                 | Postinumero                                                                  | 40100 Jyväskylä                                            |  |  |  |  |
| SLSYSTEMS 🍫                | Sähköposti                                                                   | test.persons@gmail.com                                     |  |  |  |  |
|                            | Puhelinnumero                                                                | 12345689                                                   |  |  |  |  |
|                            |                                                                              |                                                            |  |  |  |  |
|                            | Huom.<br>Varauksen peruminen on                                              | tehtävä viimeistään 4 tuntia ennen pelivuoron alkua.       |  |  |  |  |
|                            |                                                                              |                                                            |  |  |  |  |

3. Following window will open up. It asks you to pay your booking – we are using Paytrail and pressing "Maksa tästä" –button will lead you to their website where English instructions are available. There you can finish your payment and then it is done!

|                                                                                                    | TENNISKENTÄT<br>varausjärjestelmä                                                                                                    |
|----------------------------------------------------------------------------------------------------|----------------------------------------------------------------------------------------------------|
| Varauskalenteri<br>Omat tiedot<br>Omat varaukset<br>Ohjeet<br>Varausehdot<br>Palaute<br>Yhteystiedot<br>Kirjaudu ulos | Vaihe 2/3: Varauksen maksaminen<br>HUOM.<br>Vahvistaaksesi varauksen sinun on maksettava varaus verkkomaksulla alla olevan "Maksa tästä" painikkeen<br>kautta 20 minuutin kuluessa.<br>Verkkomaksua ei palauteta. Mikäli perut varauksesi viimeistään 4 tuntia ennen varauksesi alkua, jää maksettu summa<br>saldoksi käyttäjätunnuksellesi jonkin toisen kenttämaksun tai sen osan maksamiseen. |
| lyväskylän Tenniskeskus<br>Sykeraitti 5<br>40630 Jyväskylä<br>Tietoa hallin kesäkäytöstä<br>www.itstennis.fi          | Maksa tästä<br>Paytrail<br>by nets Paytrail                                                                                                    |

#### Important information:

- Once you have paid the court, we are not returning your money
- Although, you are able to cancel your reservation four hours before your time. Then your money is returned to your user account you can use your money to book another time.

You can cancel your time through "Omat varaukset" –button  $\rightarrow$  select the time you would like to cancel and press "Poista / laita myyntiin valitsemasi vuorot".

- The system creates you a personal PIN code (four numbers) that can be used to open the door of the hall. You can check this code when you have booked your court (summary of your booking) or from "Omat tiedot" –page (there is PIN Tologo code).
- Also, lights are automatically turned on prior to your booking turned on 5min before and off 10min after your booking.

# Hopefully these instructions were useful - enjoy tennis, badminton and table tennis! <sup>(2)</sup>